### PaymentW<sub>9</sub>rks

- Searching for a payee
- Inviting a Payee
- Review Invitation Status
- Track Onboarding

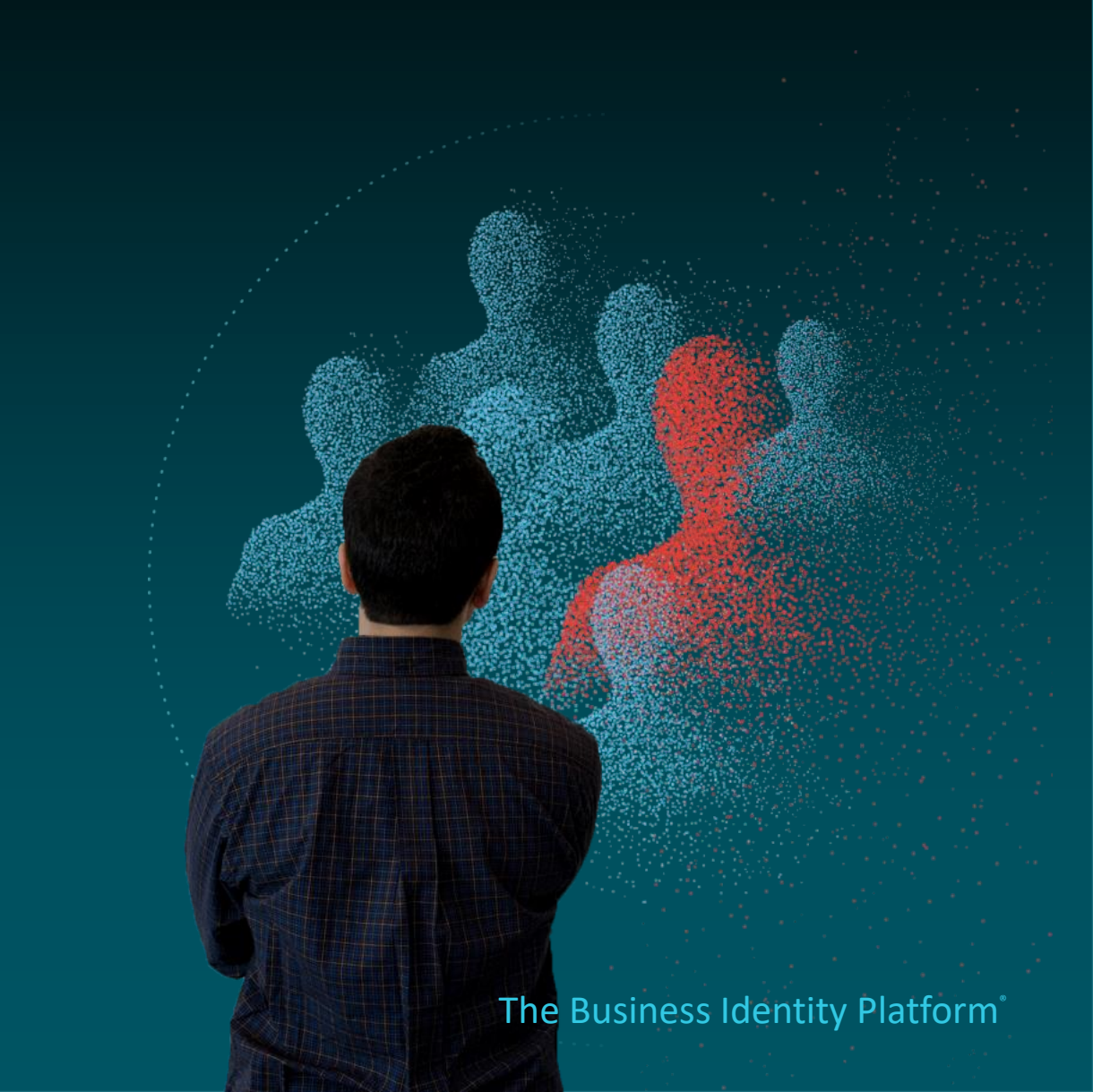

# Search for a Payee

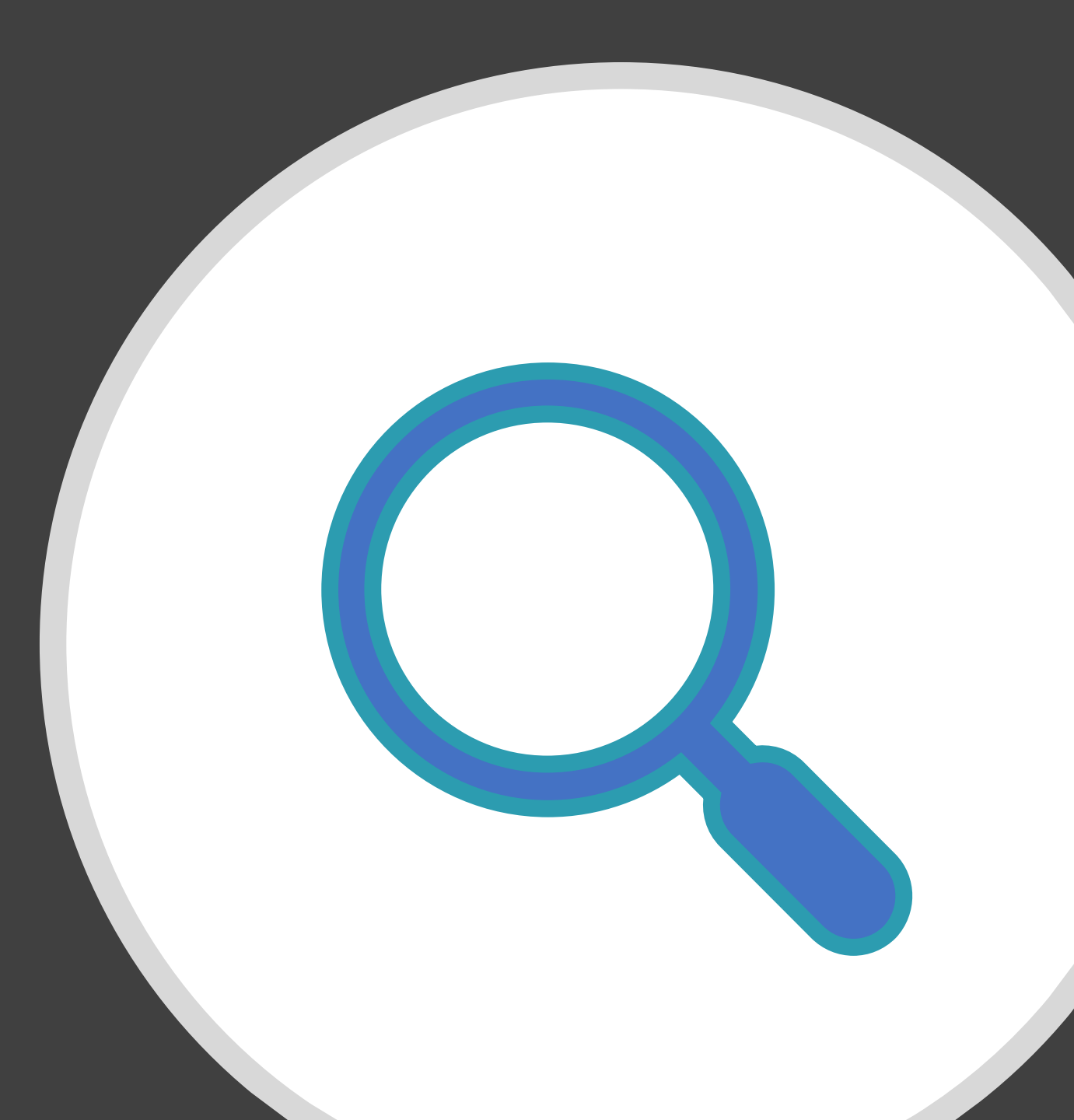

### Search For Payee

#### Step 1:

• Once logged into PaymentWorks, click on Vendor Master Updates.

#### Step 2:

• Next click on the New Vendors tab.

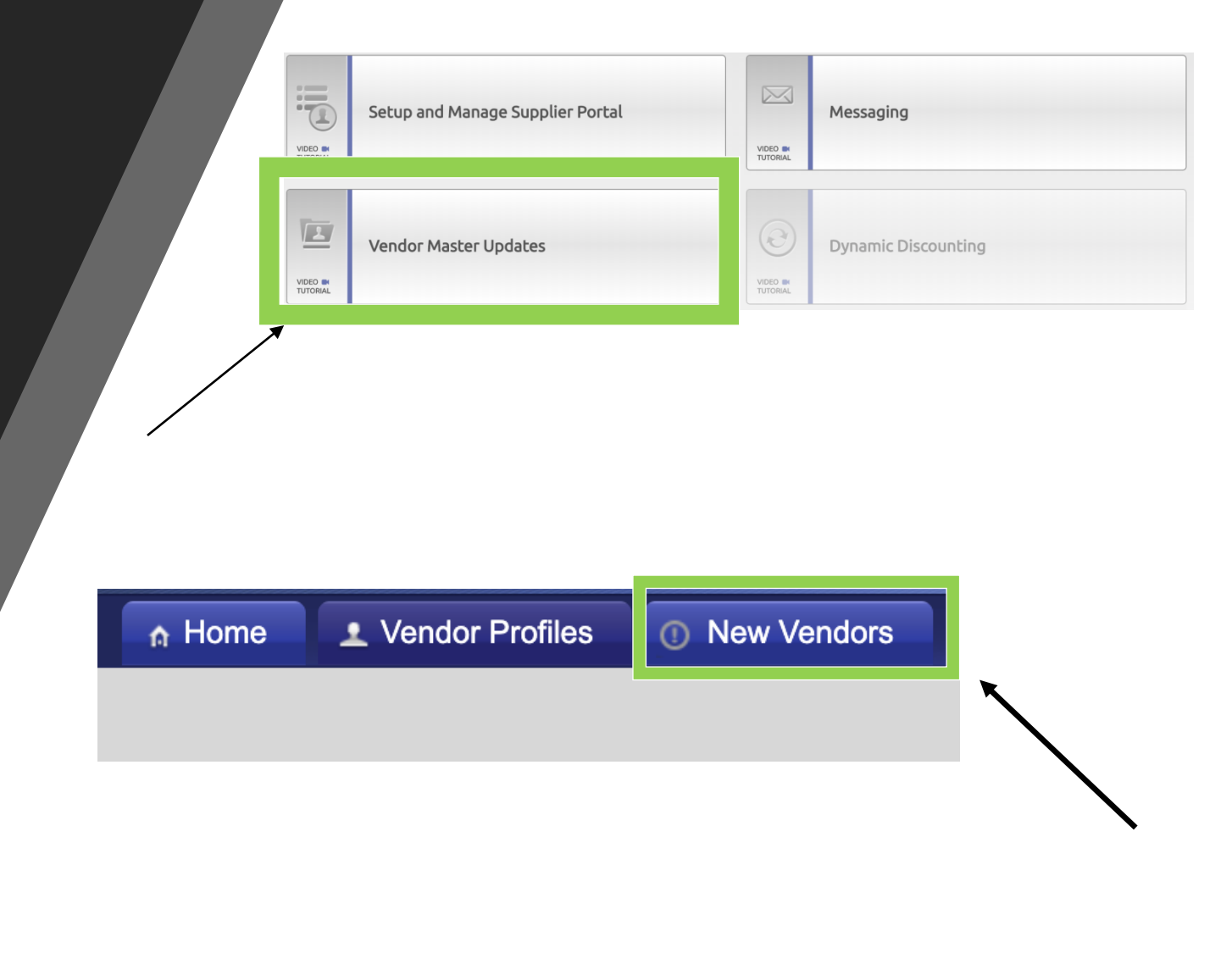

### **Search For Payee**

Step 3:

• Under Filter Results, you can now search for the payee via their email address or vendor name.

Next Steps:

• This will bring up the request and provide you a status of it. If no results are found, you will need to invite the payee.

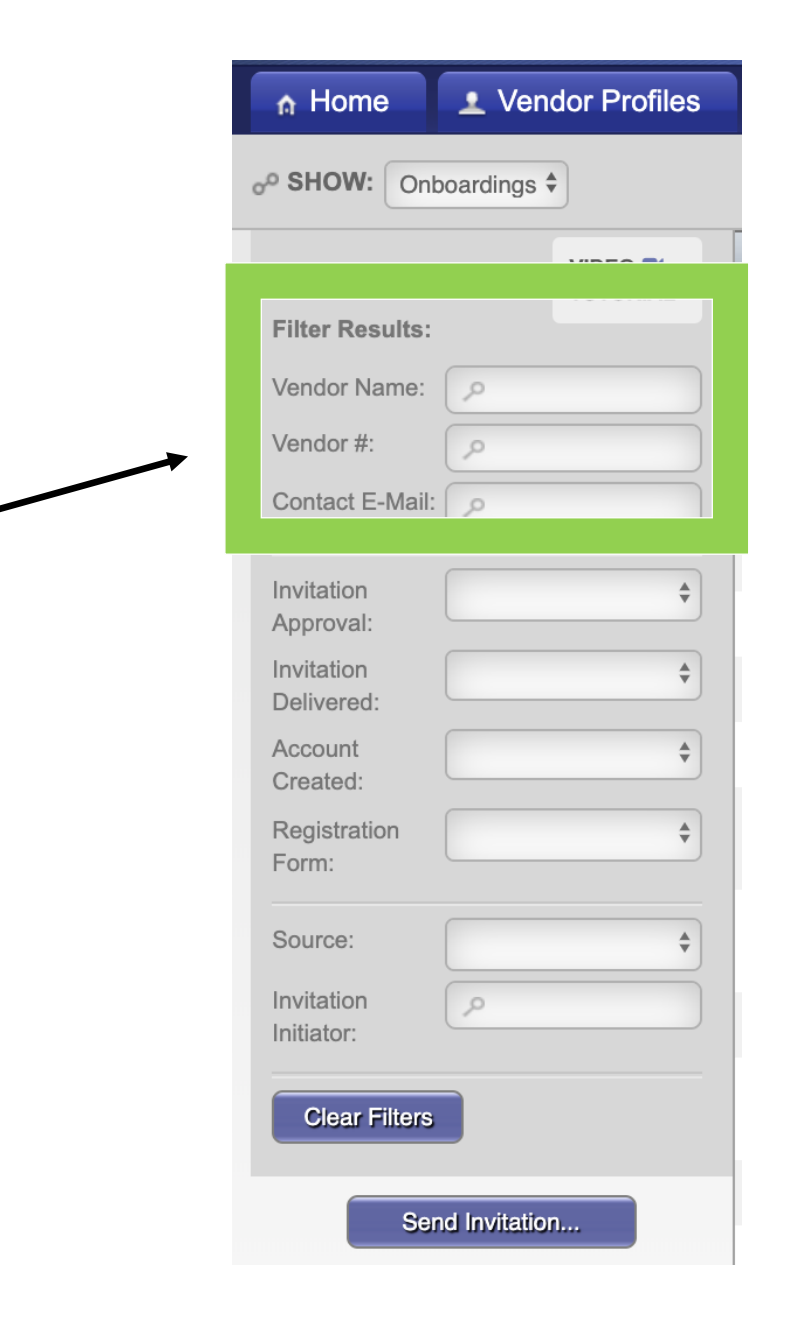

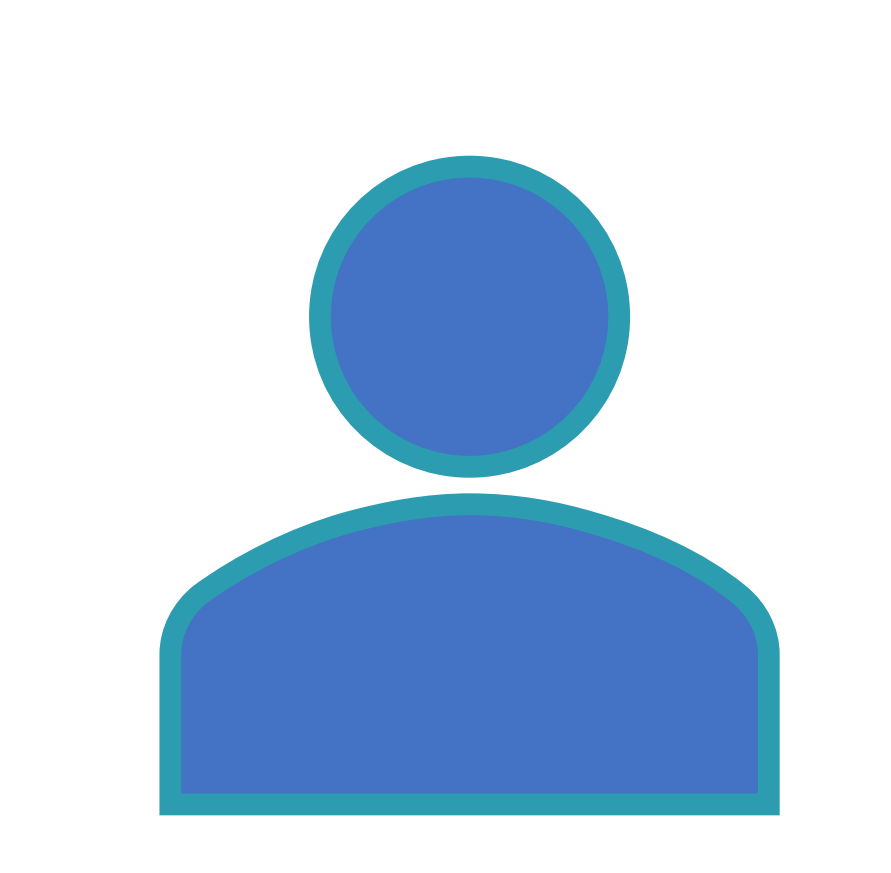

## Invitation Process

 $\bigcirc$ 

#### Step 1:

• Once logged into PaymentWorks, click on Vendor Master Updates.

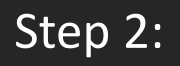

• Next click on the New Vendors tab.

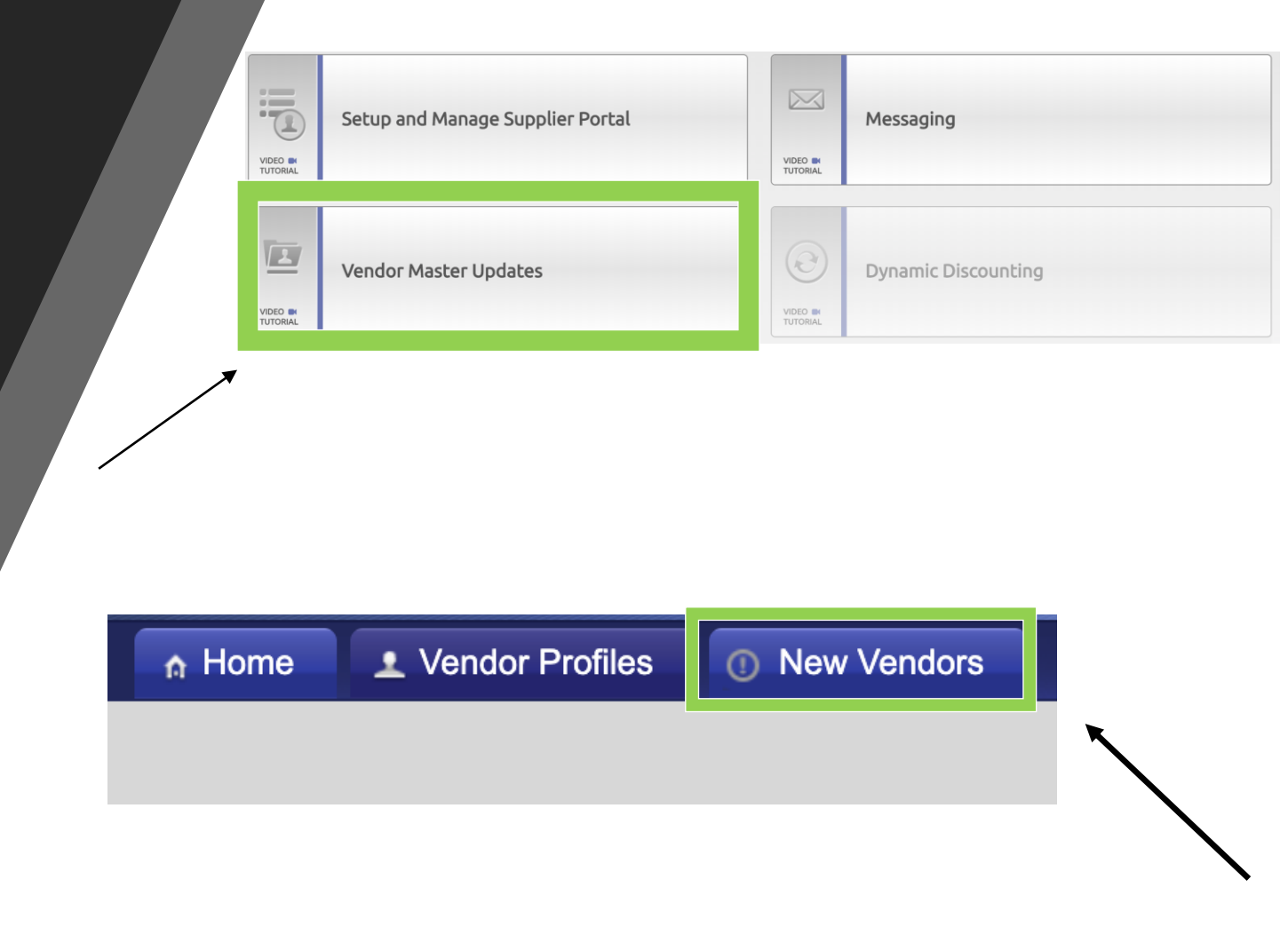

Step 3:

• Click on Send Invitation button.

| nh Home                  | Vendor Profiles |
|--------------------------|-----------------|
| o <sup>o</sup> SHOW: On  | boardings 🗘     |
| Filter Results:          |                 |
| Vendor Name:             | ٩               |
| Vendor #:                |                 |
| Contact E-Mail:          | <u>م</u>        |
| Invitation<br>Approval:  | •               |
| Invitation<br>Delivered: | <b>*</b>        |
| Account<br>Created:      | \$              |
| Registration<br>Form:    | \$              |
| Source:                  | <b>*</b>        |
| Invitation<br>Initiator: | ٩               |
| Clear Filters            |                 |
| Se                       | nd Invitation   |

Step 4:

- Invite screen will appear.
  - Enter Supplier Name/Individual Name
  - Contact email address, this email address must be used throughout the entire registration process.
  - Enter Initiator Department
  - Enter your phone number
  - Select if they are supplier/individual payee
  - Enter a personalized message to the payee (optional)
- A confirmation that the invitation has been sent will pop up, click "Ok".

|                                                                                                    | Company/Individual Name:*                                                                                            |      |
|----------------------------------------------------------------------------------------------------|----------------------------------------------------------------------------------------------------|------|
|                                                                                                    |                                                                                                    | (    |
|                                                                                                    | Contact E-Mail:*                                                                                                    |      |
|                                                                                                    |                                                                                                    |      |
|                                                                                                    | Verify Contact E-Mail:*                                                                                              |      |
|                                                                                                    |                                                                                                    |      |
|                                                                                                    | Initiator Department:*                                                                                               |      |
|                                                                                                    | In Water Direct Number 2                                                                                             |      |
|                                                                                                    |                                                                                                    |      |
|                                                                                                    | *Pequired Eield                                                                                                    |      |
|                                                                                                    | required free                                                                                                    |      |
| Registi                                                                                                    |                                                                                                    |      |
| - Choo                                                                                                    | ose One -                                                                                                    |      |
| - UN00                                                                                                    | USE OTE -                                                                                                    |      |
| Suppli                                                                                                    | ier                                                                                                    |      |
| Supplie<br>Individ                                                                                                    | ier<br>dual Payee<br>zed Message:                                                                                    |      |
| Supplie<br>Individ                                                                                                    | ier<br>dual Payee<br>zed Message:                                                                                    |      |
| Supplie<br>Individu                                                                                                    | ier<br>dual Payee<br>zed Message:                                                                                    |      |
| Supplie                                                                                                    | ier<br>dual Payee<br>zed Message:<br>Zer                                                                             | icel |
| Supplid<br>Individ                                                                                                    | ier<br>dual Payee<br>zed Message:<br>Zar                                                                             | ncel |
| Supplid<br>Individe                                                                                                    | ier<br>dual Payee<br>ced Message:<br>Car                                                                             | icel |
| Supplid<br>Individ                                                                                                    | ier<br>dual Payee<br>zed Message:<br>Car                                                                             | ncel |
| Supplid<br>Individ                                                                                                    | ier<br>dual Payee<br>zed Message:<br>Car                                                                             | ncel |
| Supplik<br>Individ                                                                                                    | ier<br>dual Payee<br>zed Message:<br>Car                                                                             | ncel |
| Supplit<br>Individ                                                                                                    | ier<br>dual Payee<br>zed Message:<br>Car                                                                             | icel |
| Suppli<br>Individ                                                                                                    | ier<br>dual Payee<br>zed Message:<br>Car                                                                             | ICEI |
| Suppli                                                                                                    | ter<br>dual Payee<br>ced Message:<br>Car                                                                             | ncel |
| Supplied to the second second | ter<br>dual Payee<br>ced Message:<br>Car<br>Vour invitation has been sent to Henry the 5th at mrskillet5@hotmail.com | ncel |
|                                                                                                    | ter<br>dual Payee<br>ced Message:<br>Car<br>Vaur invitation has been sent to Henry the 5th at mrskillet5@hotmail.com | ncel |

### **Supplier/Individual Payee**

How to know which to use in PaymentWorks

• A supplier is a person or company providing goods or services to the University.

- An individual payee is person receiving payment for:
  - Being a research participant
  - Individual seeking reimbursement
  - Individual to whom the University is providing a monetary gift
  - Individual receiving a royalty payment
  - Individual we are paying an honorarium
  - Individual that is a Pre / Post Doc Fellow or Grad student receiving a stipend

# **Sample Payee Invitation**

Sample email that is sent to Payee after invitation is sent.

#### PaymentW<sub>0</sub>rks

Dear Control Group:

Initiator has invited you to register as a new vendor to University of Virginia (Dev).

In order for University of Virginia (Dev) to establish you or your company as a payee or vendor, please click here to register on PaymentWorks, University of Virginia (Test)'s supplier portal.

Before you begin the registration process, be sure to have the following information available:

- 1. A valid tax ID (either an EIN or SSN)
- 2. If you wish to receive electronic (ACH) payments, you will need a copy of a voided check or bank statement.

If you have questions regarding billing, invoices, or payments, please contact University of Virginia (Test) directly.

If you have questions regarding the PaymentWorks platform or specific aspects of the registration process, please email support@paymentworks.com.

Thank you for your support.

Sincerely,

University of Virginia (Dev)

#### PaymentWorks The Business Identity Platform®

©2020 PaymentWorks, Inc.

### **Registration Steps**

#### Step 1:

 The payee will need to click on the link provided in the initiator's invitation. They will then be prompted to register with PaymentWorks.

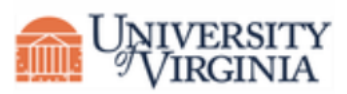

#### University of Virginia (Dev)

Before registering as a new University of Virginia (Dev) supplier, you first need to create a free PaymentWorks account.

#### Join Now

Already registered on PaymentWorks? Click here to login

### **Registration Steps**

#### Step 2

• The payee will be asked to create an account by entering basic information. The email used to send the invite must be used to create the account. A different email CANNOT be used.

#### Step 3:

 Once the account has been created, the supplier/person will receive an additional email to to verify their email address and complete the registration within 72 hours.

| Last Name<br>s As (optional) |
|------------------------------|
| s As (optional)              |
|                              |
|                              |
|                              |
|                              |
|                              |
|                              |
|                              |
|                              |
| e Terms of Service           |
|                              |

Pavees (Suppliers)

### **Registration Steps**

#### Step 4:

• Once the email address has been confirmed, the payee will be able to fill out the new payee registration form.

#### Step 5:

 After completion, the payee will receive confirmation that the form has been submitted.
The registration will be then be sent off to the Supplier Managers for review. Your Full Name or DBA (doing business as) Business Name \*

Enter your full name, or your business name as you would like it to appear on a check or other form of payment made out to you.

#### Telephone Number\*

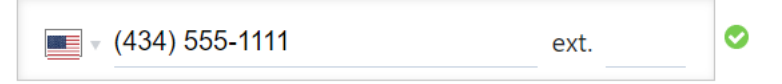

#### Preferred Email\*

Website

#### Description of Goods or Services

## Review Invitation Status

### **Review Invite Status**

#### Step 1:

• Confirm you are on the Vendor Master Updates page.

| Payme                    | PaymentW <b>o</b> rks |               | or Master Updates | <b>_</b>        |
|--------------------------|-----------------------|---------------|-------------------|-----------------|
| n Home                   | ▲ Vendor Profiles     | ✓ Updates     | ① New Vendo       | rs 🧔 Reimburser |
| o <sup>o</sup> SHOW: Onl | boardings 🕈           |               |                   |                 |
|                          |                       | ONBOARD START |                   | VENDOR NAME     |

#### Step 2:

• Click on the New Vendors tab.

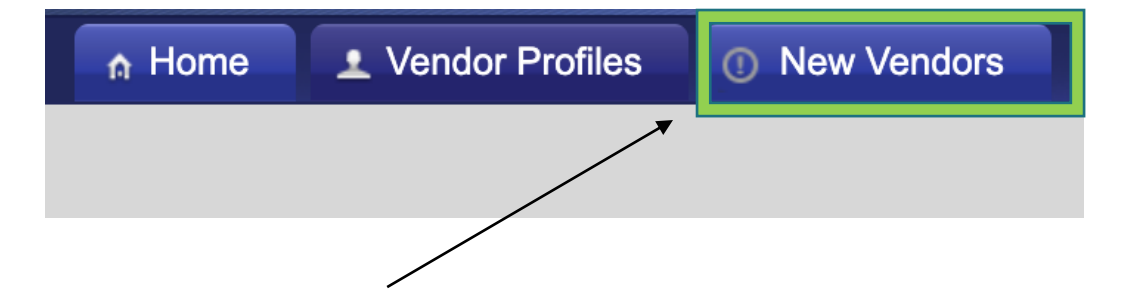

### **Review Invite Status**

Step 3:

• Under column labeled "Invitation" you can review the status.

| es | ✓ Updates     | ① New Vender | ors 🤣 Reiml | bursements |                |                       |
|----|---------------|--------------|-------------|------------|----------------|-----------------------|
|    |               |              |             |            |                |                       |
|    | ONBOARD START | UPDATED -    | VENDOR NAME | INVITATION | VENDOR ACCOUNT | NEW VENDOR REGISTRATI |
|    | 12/05/2019    | 12/30/2019   | ΤΟΥΟΤΑ      | Delivered  | No Account     | Not Started           |

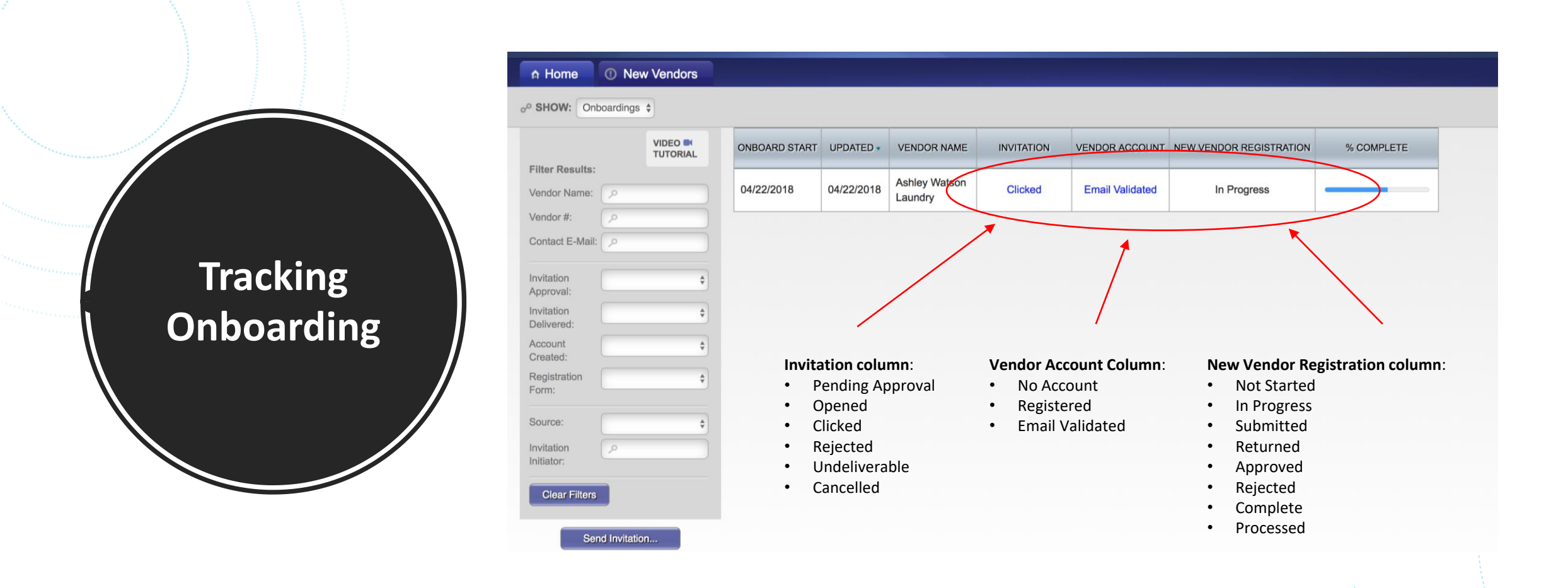

- On the Vendor Master Updates page, click on the New Vendors tab.
- Here is where you can track the status for Payees.

Invitation Statuses

| <u>Status</u>    | Explanation                                                                                         |
|------------------|----------------------------------------------------------------------------------------------------|
| Pending Approval | Invitation is in queue to be reviewed.                                                              |
| Opened           | Vendor has opened the invitation email.                                                             |
| Clicked          | Vendor has received the invitation email and clicked on the link to get started.                    |
| Rejected         | Buyer has rejected the invitation request.                                                          |
| Undeliverable    | Invitation delivery was unsuccessful. This usually indicates the contact email address was invalid. |
| Cancelled        | The invitation has been cancelled.                                                                  |

Account Statuses

| <u>Status</u>   | <b>Explanation</b>                                            |
|-----------------|---------------------------------------------------------------|
| No Account      | Vendor has not used their invitation to create their account. |
| Registered      | Vendor account was created but not activated.                 |
| Email Validated | Vendor has created and activated their account.               |

©2020 PaymentWorks, Inc.

| <u>Status</u> | Explanation                                                                                                    |
|---------------|----------------------------------------------------------------------------------------------------|
| Not Started   | Vendor has not entered information on their registration.                                                                                                    |
| In Progress   | Vendor has started entering information on the registration but has not submitted.                                                                                                    |
| Submitted     | Vendor has submitted their registration.                                                                                                    |
| Returned      | The registration has been returned to the vendor in order<br>for a correction to be made. The vendor will be emailed<br>directly with the requested correction. They will also<br>receive a message in their "Messages" tab. |
| Approved      | The registration has been approved.                                                                                                    |
| Rejected      | Vendor has rejected the registration.                                                                                                    |
| Complete      | The vendor has been notified of their approval, the vendor<br>record has been created, and the vendor number has been<br>issued. The vendor number will appear under "New Vendor<br>Registration".                           |
| Processed     | The registration has been processed and sent to your system of record.                                                                                                    |

Registration Statuses

|              | VIDEO | ONBOARD START | UPDATED -  | VENDOR NAME             | INVITATION | VENDOR ACCOU   | NEW VENDOR REGISTRATION     | % COMPLETE |
|--------------|-------|---------------|------------|-------------------------|------------|----------------|-----------------------------|------------|
| Vendor Name: |       | 11/26/2019    | 11/26/2019 | Registration<br>Routing | Clicked    | Email Validate | Complete<br>Vendor #: 12349 |            |
|              |       |               |            |                         |            |                |                             |            |
|              |       |               |            |                         |            |                | ~                           |            |
|              |       |               |            |                         |            |                |                             |            |

• When you see the Vendor# under the New Vendor Registration column, this indicates the Payee is available to use.

©2020 PaymentWorks, Inc.

# **Online Help**

### **Online Help**

Best Practice: When contacting support, remember to always start a new case

- 1. Click on the video tutorial button on the onboarding screen.
- 2. At the top right corner of the PaymentWorks screen, click "Help".
- Click on the tile called "For Initiators" or type "initiator" in the search bar.

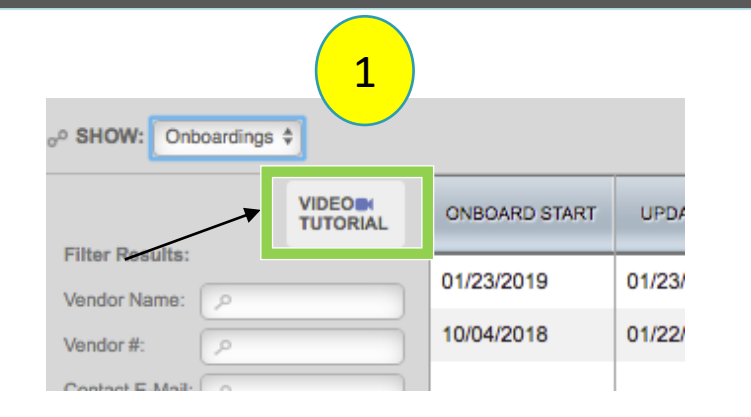

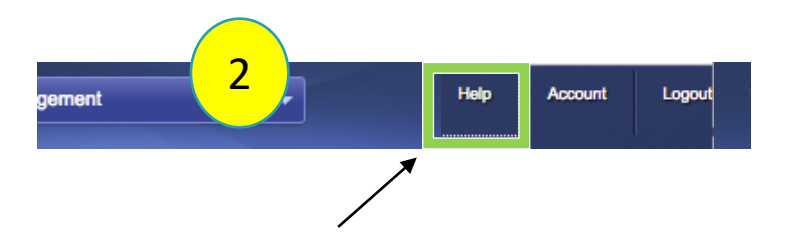

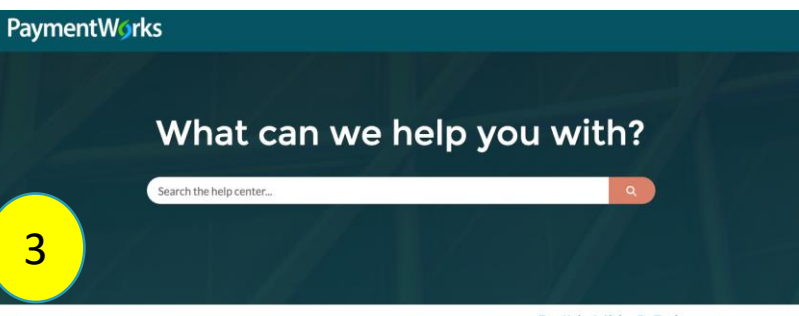

**Top Help Articles By Topic** HELP TOPICS For Initiators nitiator Vide Onboarding New Vendors View All (4) Setup And Administration Messaging Vendor Master Updates endor Master Update Vendor Profile Information /endor Master Undates Overview View All (5 Setup And Administratio SFTP Access For Initiators Single Sign-On (SSO) Setup and Administration Overvie Viewing Suppliers That Have Been Uploa. lew All (11

©2020 PaymentWorks, Inc.